## **SNBC Printer OPOS Driver Notes**

- 1. Run SetUp.exe to load the driver.
- 2. After the driver is loaded, choose **Start/Program Files/BYOPOS** to start the utility.
- 3. The screen opens:

| SNBC OPOS ADK Version2.401 APG/CPG 1.7 |                                 |  |
|----------------------------------------|---------------------------------|--|
| Device Option Help                     |                                 |  |
| 🔁 Device                               | LDN: Delete Device              |  |
|                                        | Port: Validate the Port Setting |  |
|                                        | COM Setting                     |  |
|                                        | Bits Per Second: 🔽 Stop Bits: 🔽 |  |
|                                        | Data Bits: V Flow Control: V    |  |
|                                        | Parity:                         |  |
|                                        | CheckHealth Interactive         |  |

4. With the Utility open you can select **Device** from the menu bar to add a printer or cash drawer. Select **Add Printer**...

| <b>SNBC OPOS ADK Version2.4</b>                            | D1 APG/CPG 1.7                                                                                                    |
|------------------------------------------------------------|----------------------------------------------------------------------------------------------------|
| Add Printer Ctrl+P<br>Add Cashdrawer Ctrl+C<br>Exit Ctrl+E | LDN: Delete Device  Port Setting  Port: Validate the Port Setting  COM Setting  Bits Per Second: Stop Bits:  Parity:  Parity:  CheckHealth Interactive |

5. Click the Select Prints drop-down box to select your printer.

| Add New Devic  | 2                                                            |                  |         |
|----------------|--------------------------------------------------------------|------------------|---------|
| Add New Dev    | ice                                                          |                  |         |
| Select Prints: | BTP-2002NP -                                                 | Selected port: N | IONE 🔻  |
| Add New LDN    | BTP-2002CP<br>BTP-M270<br>BTP-R280<br>BTP-2002NP<br>BT-UR056 |                  |         |
|                | BTP-M170                                                     |                  |         |
| COM Setting    |                                                              |                  |         |
| Bits Per Se    | cond: 19200 🖵                                                | Stop Bits: 1     | ~       |
| Date           | a Bits: 8                                                    | Flow Control: DT | R/DSR 🚽 |
| I              | Parity: None 💌                                               |                  |         |
|                | OK                                                           | Cancel           |         |

- 6. Click the Selected Port drop-down: to choose the port the printer will connect to.
- 7. If installing on a serial port be sure to set the correct COM Settings.

| Add New Device                 |                |               |  |
|--------------------------------|----------------|---------------|--|
| Select Prints: BTP-2002NP -    | Selected port: | NONE 💌        |  |
|                                |                | NONE          |  |
| Add New LDN                    |                | COM1          |  |
|                                |                | COM2          |  |
| Set up a Logical Device Name : |                | COM3          |  |
|                                |                | COM4          |  |
|                                |                | LPTT<br>IPTT2 |  |
| 1                              |                | NET           |  |
|                                |                | USB           |  |
| COM Setting                    |                |               |  |
| Bits Per Second: 19200 🚽       | Stop Bits: 1   | T             |  |
| Data Bits: 🛛 🗸                 | Flow Control:  | TR/DSR 🚽      |  |
| Parity: None 💌                 |                |               |  |
|                                | Curvet         |               |  |

**Note**: For correct operation, be sure there is no other device set to use the same port that you setup for the OPOS Printer.

8. Enter a "Set up a Logical Device Name":

| Add New Device 🛛 🔀                                               |
|------------------------------------------------------------------|
| Add New Device<br>Select Prints: BTP-2002NP  Selected port: LPT1 |
| Add New LDN<br>Set up a Logical Device Name :                    |
| 2002NP LFT1                                                      |
| COM Setting                                                      |
| Bits Per Second: 19200 - Stop Bits: 1 -                          |
| Data Bits: 8 - Flow Control: DTR/DSR -                           |
| Parity: None 💌                                                   |
| OK Cancel                                                        |

9. Click **OK**. After you have added your printer(s) you will be able to see them in the POS Printer list.

| Device Option Help<br>PosPrinter<br>BTP-2002NP<br>CashDrawer<br>Port: LPT1 Validate the Port Setting<br>COM Setting<br>Bits Per Second: 19200 Stop Bits: 1<br>Data Bits: 8 Flow Control: DTR/DSR V<br>Parity: None V<br>CheckHealth Interactive | BNBC OPOS ADK Version2.40                        | 1 APG/CPG 1.7                                                                                                    |
|----------------------------------------------------------------------------------------------------|--------------------------------------------------|----------------------------------------------------------------------------------------------------|
| Device<br>PosPrinter<br>PortSetting<br>Port Setting<br>Port: LPT1 Validate the Port Setting<br>COM Setting<br>Bits Per Second: 19200 Stop Bits: 1 V<br>Data Bits: 8 Flow Control: DTR/DSR V<br>Parity: None V                                   | Device Option Help                               |                                                                                                    |
| CheckHealth Interactive                                                                                                    | Device<br>PosPrinter<br>ETP-2002NP<br>CashDrawer | LDN: 2002np lpt1   Port Setting Port: LPT1  Validate the Port Setting COM Setting Bits Per Second: 19200 Flow Control: DTR/DSR Parity: None |
|                                                                                                    |                                                  | CheckHealth Interactive                                                                                                    |

10. Click the **CheckHealth Interactive** button.

| CheckHealth Interactive                                                         | ×        |
|---------------------------------------------------------------------------------|----------|
| Push The [Start] Button To Start<br>CheckHealth Method<br>Start Close<br>Result | <u>.</u> |

11. Click Start. Look for the result: OPOS\_SUCCESS. Press Cancel to finish.

| CheckHealth Interactive                                                                         | × |
|-------------------------------------------------------------------------------------------------|---|
| Push The [Start] Button To Start<br>CheckHealth Method<br>Start Close<br>Result<br>OPOS_SUCCESS |   |
|                                                                                                 |   |

12. Adding a Cash Drawer is similar. Select Add Cash drawer from drop-down.

13. Select the printer to kick the drawer from and give the drawer a Logical Device Name.

| Add New Device                                                                                                   |
|----------------------------------------------------------------------------------------------------|
| <br>Add New Device Select Prints: BTP-R280                                                                       |
| Add New LDN Set up a Logical Device Name : 280-CashDrawer                                                        |
| COM Setting<br>Bits Per Second: 19200 Y Stop Bits: 1<br>Data Bits: 8 Y Flow Control: DTR/DSR Y<br>Parity: None Y |
| OK                                                                                                    |

14. Click OK. .

| <b>BNBC OPOS ADK Version2.4</b><br>Device Option Help   | 01 APG/CPG 1.7                                                                                                    |
|---------------------------------------------------------|----------------------------------------------------------------------------------------------------|
| Device     PosPrinter     CashDrawer     BTP-R280Drawer | LDN: 280-cashdrawer Delete Device Port Setting Port: LPT1 Validate the Port Setting COM Setting Bits Per Second: 19200 Y Stop Bits: 1 Y Data Bits: 8 Y Flow Control: DTR/DSR Y Parity: None Y |
|                                                         | CheckHealth Interactive                                                                                                    |
| <u></u>                                                 |                                                                                                    |

15. Click the CheckHealth Interactive button

|                        | Dialog                           |
|------------------------|----------------------------------|
|                        | Push The [Start] Button To Start |
|                        | CheckHealth Method               |
|                        | Cancel                           |
|                        | Result                           |
|                        |                                  |
| 16. Click <b>Start</b> |                                  |
|                        | Dialog 🛛 🔀                       |
|                        | Push The [Start] Button To Start |
|                        | CheckHealth Method               |
|                        | Cancel                           |
|                        | Result                           |
|                        | OPOS_SUCCESS                     |

17. Click Start. Look for the result: OPOS\_SUCCESS. Press Cancel to finish.